## LT-D403 定时器使用说明

- 一、主要功能:
- 液晶显示及状态指示
- 20个定时器 •
- RS485 接口, LT-NET 信号
- DIN 导轨式安装
- 供电电压: 12V

二、面板说明:

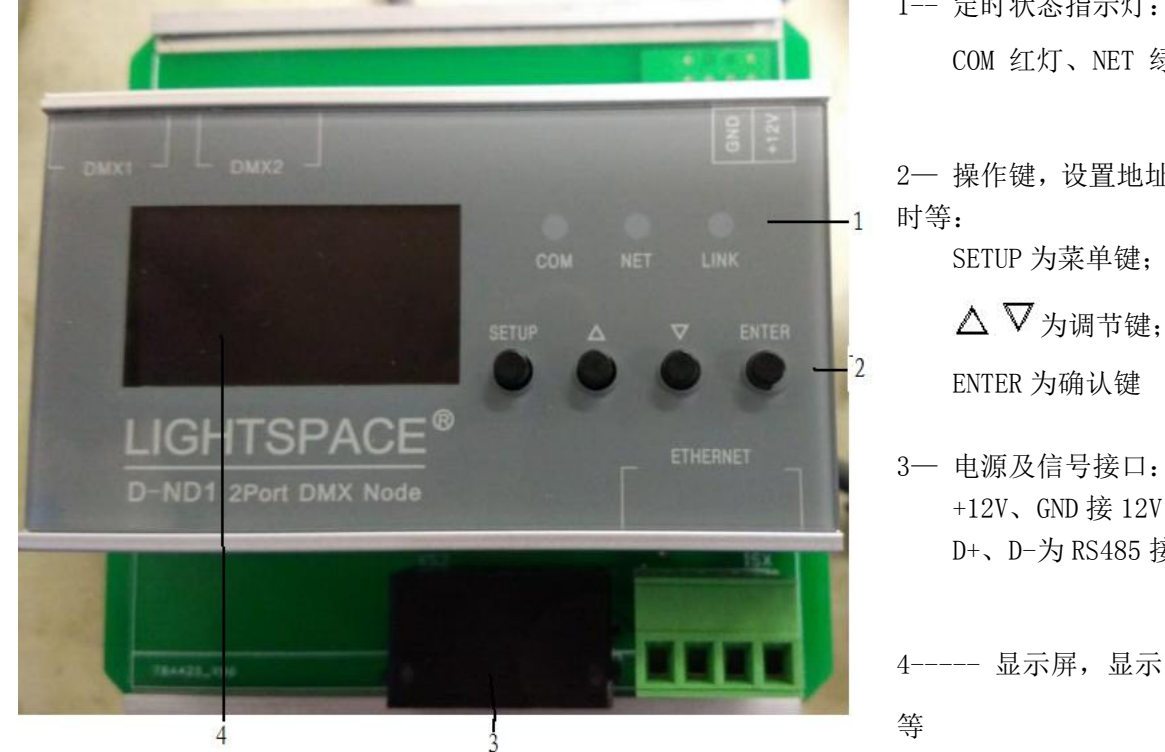

- 1-- 定时状态指示灯: COM 红灯、NET 绿灯
- 2一 操作键,设置地址、时间、定

ENTER 为确认键

- 3一 电源及信号接口: +12V、GND 接 12V 电源; D+、D-为RS485 接口
- 4----- 显示屏,显示时间、定时

三、操作:

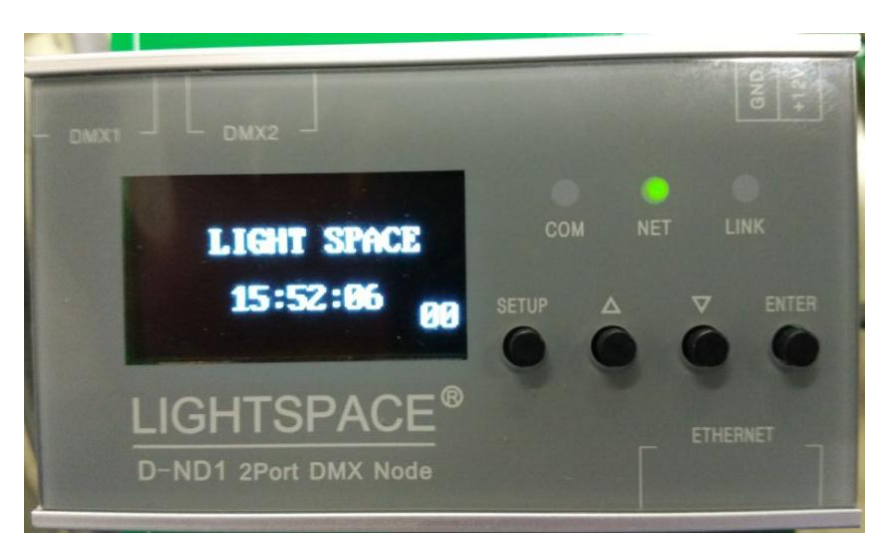

1、上电后,显示屏显示主菜单: 公司标、时间(小时:分钟:秒) 和当前有效的定时号(00~20, 00-无定时、01~20-定时号码), 绿灯亮(当某个定时有效时, 绿灯灭红灯亮,下一个定时有 效时, 红灯灭绿灯亮, 如此, 红灯和绿灯在各个定时先后有 效时交替亮灭)。

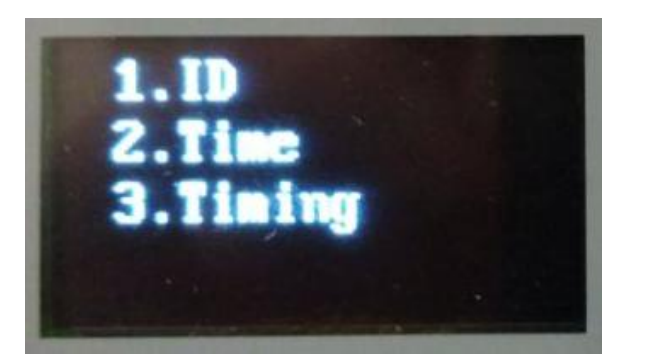

- 按 "SETUP"键,显示设置菜单内容: 1 设置地址;
- 2 设置时间;
- 3 设置定时。

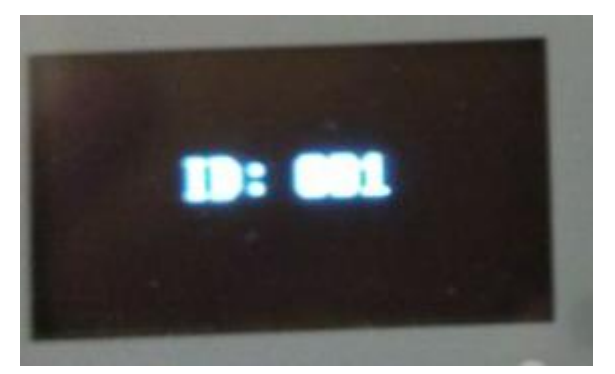

按"SETUP"键,进入设置地址菜单,可以按调节键 调整地址 (001<sup>~</sup>255); 按确认键确定。

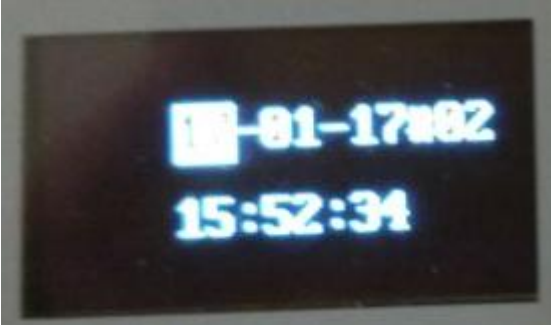

按"SE 调整定 项,按 Code: Mode:

按"SETUP"键,进入设置当前时间菜单,可以按调节 键调整时间,反白显示的是当前修改项,按确认键确 定,反白显示下一个修改项。 各项内容:年-月-日#星期

小时:分钟:秒

按"SETUP"键,进入设置定时菜单,可以按调节键 调整定时的各种参数,反白显示显示的是当前修改 项,按确认键确定,进入下一个修改项。

Code: 定时号 01<sup>~</sup>20;

Mode: 定时方式 00一取消本定时、01一定时有效 1 次、02一定时每天有效、03一除周六周日外定时天

天有效、04--日升方式、05--日落方式; Ar--区域号; Sc--场景号; Sp--场景调用时间; T1--定时有效时间之小时; T2--定时时间之分钟; T3--定时时间之秒。

注:日升、日落方式设置中,T1为日升、日落时间前(-)、后(+)标志,T2为前或后多少分钟,T3 无效。

按"SETUP"键,显示主菜单。

设置完成后,系统需要返回主菜单。